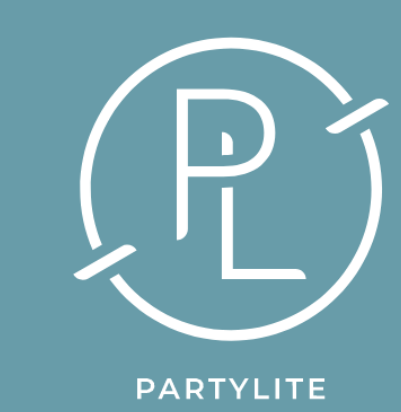

# Finding and creating your new shopping link

AWIN

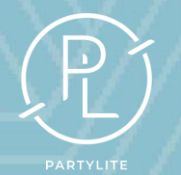

#### Finding and creating your new shopping link

- Once approved you will receive an email from Awin to confirm your acceptance in the PartyLite programme.
- It will say your commission is 15% this is the standard commission for non-legacy Brand Ambassadors (BA). Those that are legacy BA are being manually adjusted and you will be able to see your actual commission in your Awin account.
- Your commission was confirmed in an email on Friday 3 May.
- This email will have your new shopping link TO BE USED & SHARED FROM 1st JUNE AND NOT BEFORE!

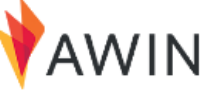

#### Hello Helen Sykes,

Thanks for signing up to promote PartyLite, the world's brightest and best candles! We're looking forward to working with you.

Our affiliate program offers a standard, 15% commission on the value of each sale you generate, and operate on a 30 day cookie window.

The default tracking link for you to use to send traffic to our page is:

https://www.awin1.com/cread.php?awinmid=82077&awinaffid=1616802

You will find our promotional banners and links by logging into Awin.com, viewing your merchants and clicking "Toolbox".

Be sure to install Awin's Publisher Master Tag in order to access publisher tools that will automatically convert your product links into trackable links, improve tracking accuracy, and automatically disclose monetized links on your pages. Access all available plugins under Toolbox>Publisher Master Tag.

Please reach out to PartyLite at csuk@partylite.com

You can ignore the 'Master Tag' section on the email

Thanks, The PartyLite Team

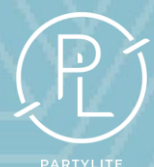

### Creating your new shopping link

- Log into your Awin account and go to Toolbox.
- From the dropdown, click Link Builder.

| Jeanette Lee / Jeanette Lee / Toolbox  Toolbox  Links & Tools  Link Builder  This tool will allow you to create publisher tracking links to any page on Awin advertiser's websites.  My Creative  Access the latest advertiser creative to use on your channels and earn commissions.  Create-a-Feed  Using datafeeds can be an extremely efficient way of keeping up-to-date with the latest products and prices an advertiser has to offer, and this tool ensures that you get the exact data you want in a format that suits you.  Publisher MasterTag  Easily control which plugins are activated on your website.  Service Partner Directory  View a list of available Service Partners and the services they provide.                                                         | V                                                                                                    | AWIN                  | û<br>Dashboard      | <b>≗</b> ≡<br>Account | <b>₽</b><br>Advertisers | Toolbox Repo | rts Sup | စ္<br>port | <u>ب</u><br>Activity |
|----------------------------------------------------------------------------------------------------|----------------------------------------------------------------------------------------------------|-----------------------|---------------------|-----------------------|-------------------------|--------------|---------|------------|----------------------|
| Toolbox         Links & Tools         Link Builder         This tool will allow you to create publisher tracking links to any page on Awin advertiser's websites.         My Creative         Access the latest advertiser creative to use on your channels and earn commissions.         Create-a-Feed         Using datafeeds can be an extremely efficient way of keeping up-to-date with the latest products and prices an advertiser has to offer, and this tool ensures that you get the exact data you want in a format that suits you.         Publisher MasterTag         Easily control which plugins are activated on your website.         Service Partner Directory         View a list of available Service Partners and the services they provide.                   | J                                                                                                    | eanette Lee / Jeanett | e Lee / Toolbox     |                       |                         |              |         |            |                      |
| <ul> <li>Links &amp; Tools</li> <li>Link Builder</li> <li>This tool will allow you to create publisher tracking links to any page on Awin advertiser's websites.</li> <li>My Creative</li> <li>Access the latest advertiser creative to use on your channels and earn commissions.</li> <li>Create-a-Feed</li> <li>Using datafeeds can be an extremely efficient way of keeping up-to-date with the latest products and prices an advertiser has to offer, and this tool ensures that you get the exact data you want in a format that suits you.</li> <li>Publisher MasterTag</li> <li>Easily control which plugins are activated on your website.</li> <li>Service Partner Directory</li> <li>View a list of available Service Partners and the services they provide.</li> </ul> |                                                                                                    | Toolbox               |                     |                       |                         |              |         |            |                      |
| Easily control which plugins are activated on your website.<br>Service Partner Directory<br>View a list of available Service Partners and the services they provide.                                                                                                    | Links & Tools Link Builder This tool will allow you to create publisher tracking links to any page on Awin advertiser's websites. My Creative Access the latest advertiser creative to use on your channels and earn commissions. Create-a-Feed Using datafeeds can be an extremely efficient way of keeping up-to-date with the latest products and prices an advertiser has to offer, and this tool ensures that you get the exact data you want in a format that suits you. |                       |                     |                       |                         |              |         |            |                      |
| Service Partner Directory View a list of available Service Partners and the services they provide.                                                                                                    |                                                                                                    | Easily control whic   | ch plugins are acti | vated on you          | r website.              |              |         |            |                      |
| View a list of available Service Partners and the services they provide.                                                                                                    |                                                                                                    | Service Partner       | Directory           |                       |                         |              |         |            |                      |
|                                                                                                    |                                                                                                    | View a list of avail  | able Service Partn  | ers and the s         | ervices they provid     | le.          |         |            |                      |

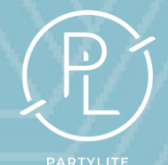

The next step is to generate your new shopping link. This is the same as in your acceptance email.

- In the Advertiser dropdown section ensure 'Joined' is selected and you have PartyLite UK showing. If you have joined other Brands, these will also show here.
- The link you are creating is only for PartyLite UK.
- **CLICK** 'Generate Link'

| <b>∛</b> AWIN                            | ි<br>Dashboard                           | <b>⊈</b><br>Account           | स्री<br>Advertisers | مر<br>Toolbox  | Reports       | ංක<br>Support  | <b>ب</b><br>Activity |        |
|------------------------------------------|------------------------------------------|-------------------------------|---------------------|----------------|---------------|----------------|----------------------|--------|
| Jeanette Lee / Jeanet                    | te Lee / Toolbox                         |                               |                     |                |               |                |                      |        |
| Link Builder                             |                                          |                               |                     |                |               |                |                      |        |
| The Link Builder a<br>For support, visit | llows you to creat<br>the Partner Succes | e links to spec<br>ss Center. | cific product page  | s, even if you | aren't partne | red with the a | dvertiser.           |        |
| Create Deep                              | o Link                                   |                               |                     |                |               |                |                      |        |
|                                          | Ad                                       | vertiser                      | Joined 🗸            | PartyLite U    | К             |                | P                    | rofile |
|                                          | Destina                                  | tion URL                      |                     |                |               |                |                      |        |
|                                          | Click Par                                | ameters                       |                     |                |               |                | ~                    |        |
|                                          |                                          |                               |                     |                |               |                | 🗗 Find out r         | nore.  |
|                                          |                                          |                               |                     |                |               | -              | Generate Lin         | k      |

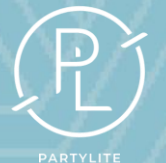

Your Deep Link

#### Shortening your new shopping link

Copy Link

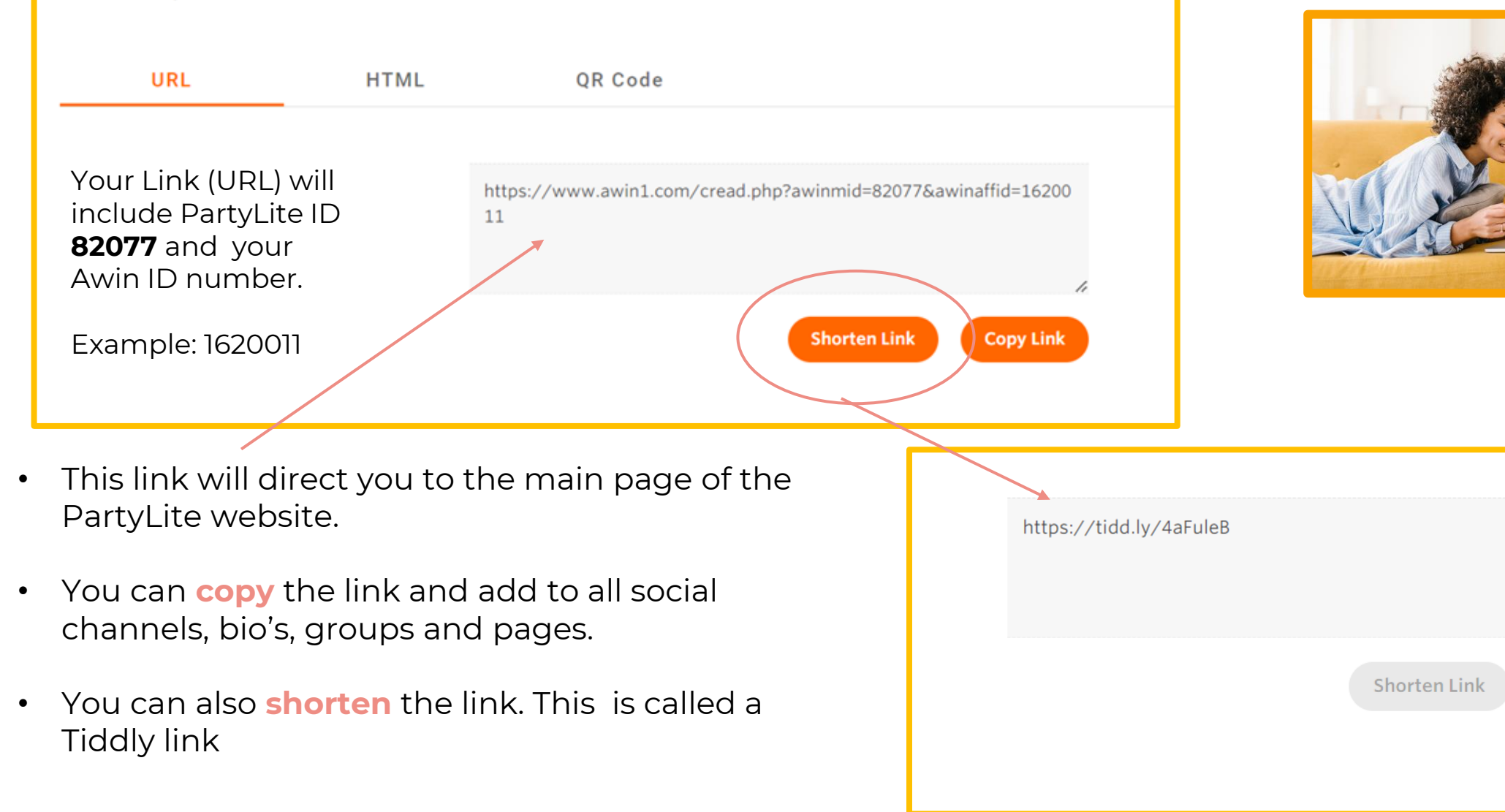

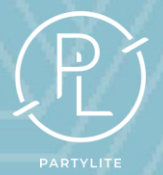

#### Using 'Parameters' to personalise your new shopping link

| Link | Builc | ler |
|------|-------|-----|
|------|-------|-----|

Create Deep Link

The Link Builder allows you to create links to specific product pages, even if you aren't partnered with the advertiser. For support, visit the Partner Success Center.

| Advertiser       | Joined | ~ | PartyLite UK     |
|------------------|--------|---|------------------|
|                  |        |   | 🖸 Profile        |
| Destination URL  |        |   |                  |
| Click Parameters |        |   | ~                |
|                  |        |   | 🖒 Find out more. |
|                  |        |   | Generate Link    |

**Parameters** are a great way to add your name or anything that your customers will recognise and trust when you share your link. This is optional.

- Select 'Click Ref 1' from the dropdown.
- Enter the 'personalisation' in the 'Click Ref 1' box. e.g.
   'JeanetteLee' or 'Newshoppinglink'

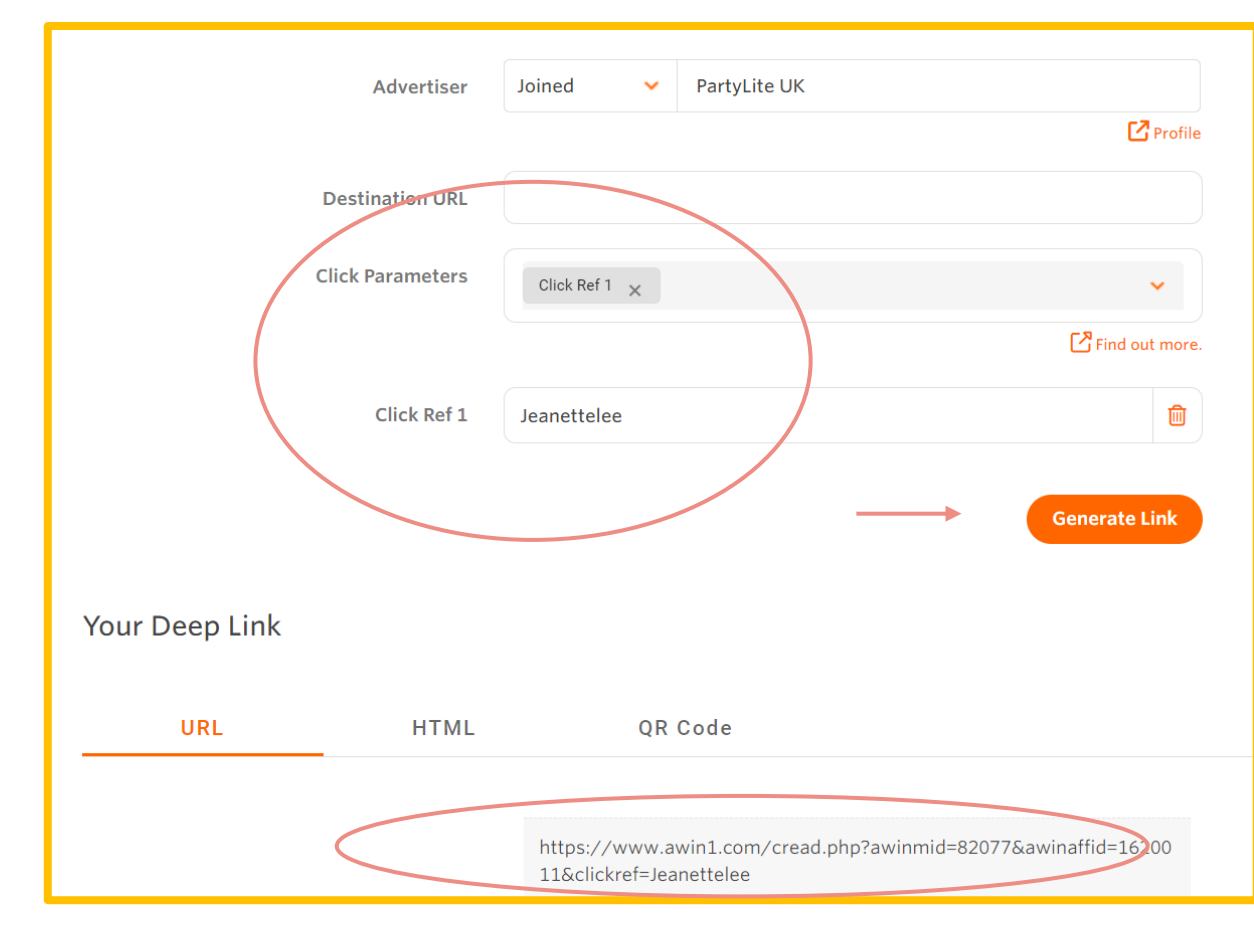

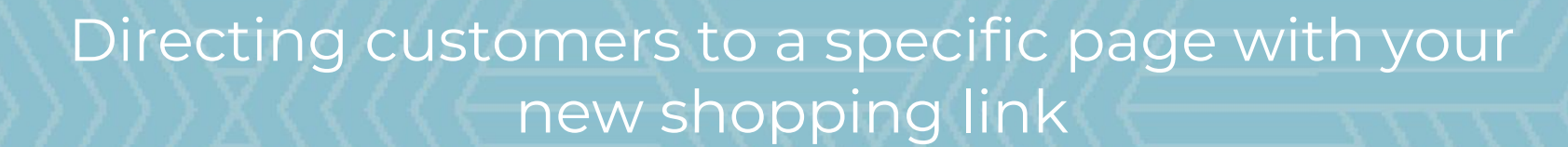

| → C = https://www.partylite.co.uk/m                                                                                                    | onthly-specials/3-wick-mania. | html                                 |                         | ९ ☆                       |  |  |  |  |
|----------------------------------------------------------------------------------------------------|-------------------------------|--------------------------------------|-------------------------|---------------------------|--|--|--|--|
|                                                                                                    |                               |                                      | YOU ARE SHOPPING WITH 3 | EANETTELEE                |  |  |  |  |
| луLite                                                                                                    | Online Store                  | ragrance Our Mission Join our T      | eam Inspiration         |                           |  |  |  |  |
| Monthly Specials / 3-Wick Deal                                                                                                    |                               |                                      |                         |                           |  |  |  |  |
|                                                                                                    |                               | 3-Wick Deal                          |                         |                           |  |  |  |  |
| WOW – to celebrate we're here with a selection of 3-Wick Jars at an unmissable price! Shop now for just £13<br>and save 50%. What is your favourite fragrance? Valid until 11 pm, 28th May 2024, while stocks last! <b>Get FREE</b><br>SHIPPING when you spend over £75. |                               |                                      |                         |                           |  |  |  |  |
|                                                                                                    |                               | Look 👉 here for matching décor piece | ·5.                     |                           |  |  |  |  |
|                                                                                                    | PERSONALITIES ~               | COLLECTION ~ COLOUR ~                | SIZE ~ PRICE ~          |                           |  |  |  |  |
|                                                                                                    |                               |                                      |                         |                           |  |  |  |  |
| ParyLite                                                                                                    | Parrol                        |                                      |                         | Partyl ITE                |  |  |  |  |
| WARM<br>FLANNEL<br>& WHISKEY                                                                                                    | FIREW                         | ood Cas                              | MERE                    | CANDY<br>CANE<br>& SPRICE |  |  |  |  |
|                                                                                                    |                               |                                      |                         |                           |  |  |  |  |

- You can also create a link to 'deep link' to a certain product or offer.
- **COPY AND PASTE** the link from the address bar on the PartyLite.co.uk website into the DESTINATION URL BOX and **generate link.** 
  - Your Awin ID will show in this link.
  - You can also shorten this link.
- Finally, **Copy** link and share with your customers.

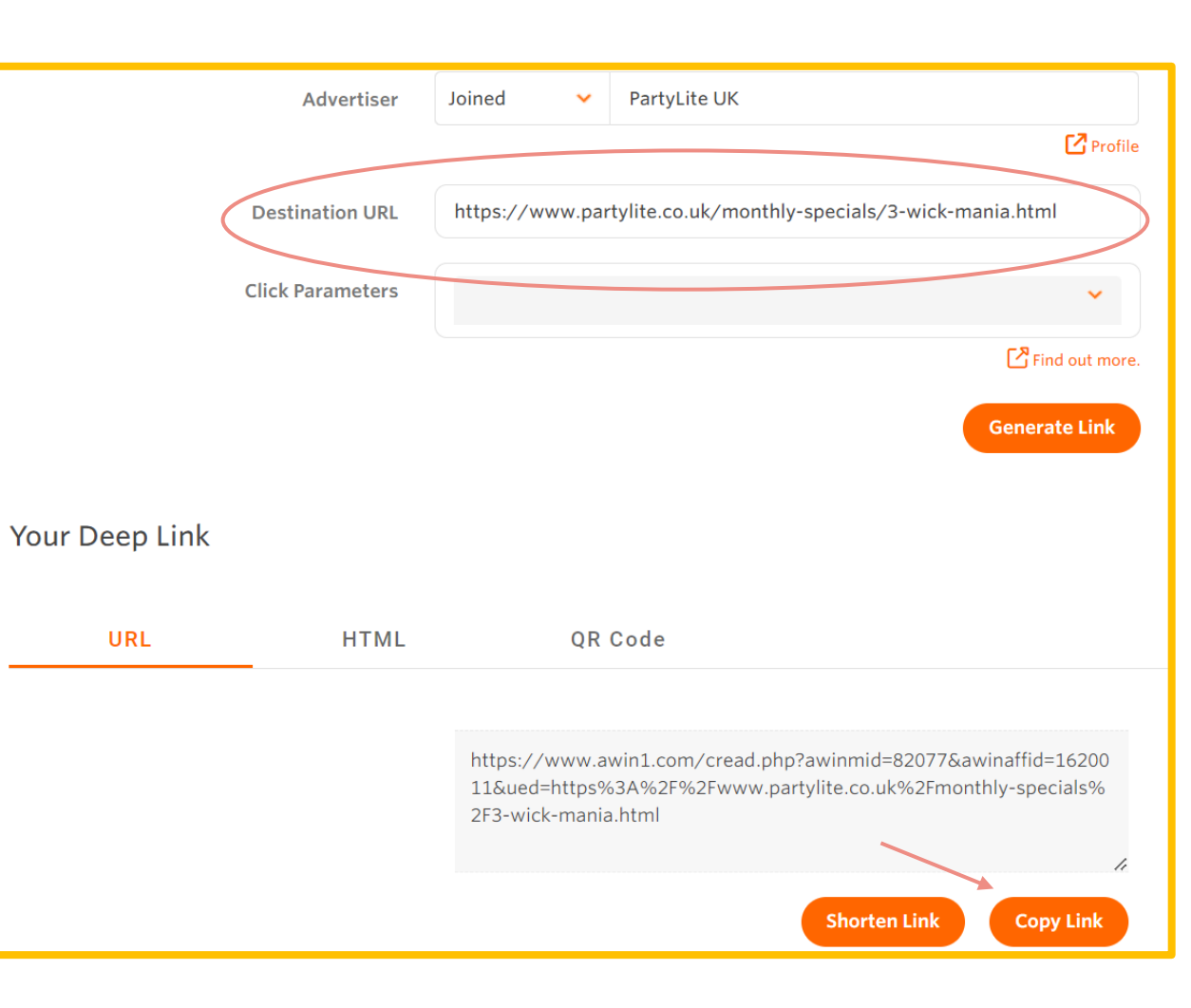

## Creating a QR code for your new shopping link

You can create a QR code in the same way.

- Ensure you have selected 'Joined' & 'PartyLite UK'.
- UNDER your deep link Select 'QR code'
- Click Generate QR code
- A QR code is generated in PNG format, which is printable and scannable.
- Ideal for business cards!

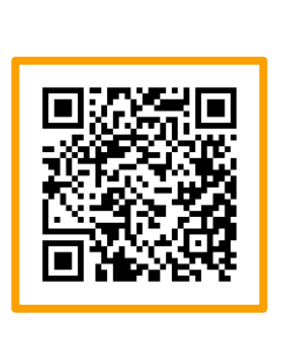

| Create Deep Link |                  |          |               |                |
|------------------|------------------|----------|---------------|----------------|
|                  | Advertiser       | Joined 🗸 | PartyLite UK  |                |
|                  |                  |          |               | C Profile      |
|                  | Destination URL  |          |               |                |
|                  | Click Parameters |          |               | ~              |
|                  |                  |          |               | Find out more. |
|                  |                  |          |               | Generate Link  |
| Your Deep Link   | HTML             | QR Code  |               |                |
|                  |                  |          |               |                |
|                  |                  |          |               |                |
|                  |                  |          |               |                |
|                  |                  |          |               |                |
|                  |                  | Gene     | irate QR Code |                |
|                  |                  |          |               |                |
|                  |                  |          |               |                |

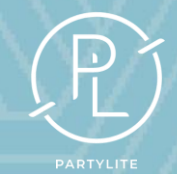

- Once a customer clicks your shopping link or QR code they will be directed to the PartyLite website to shop as normal. All orders will be attached to you that are placed using your Awin shopping link.
- For 60/30 days after the initial visit the cookies will remember the customer has shopped with you before.
- After 60/30 days the cookie will expire. If customers search for PartyLite and click on www.partylite.co.uk they will no longer be shopping with you.

**Top Tip! Re-share** your LINK every 60/30 days <u>at</u> <u>least</u>. The cookie resets and starts counting again *every* time customers click on your link.

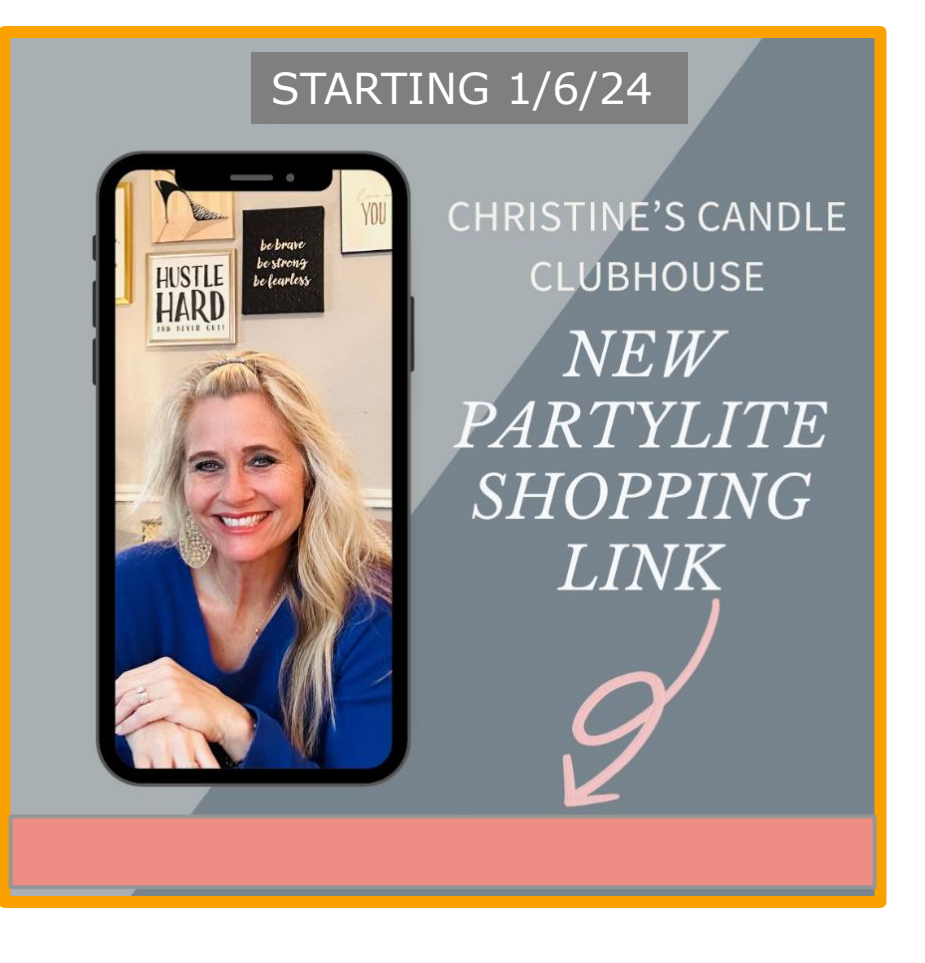